# **Configure ISE 3.2 EAP-TLS with Microsoft Azure Active Directory**

## Contents

| Introduction    |  |
|-----------------|--|
| Prerequisites   |  |
| Requirements    |  |
| Components Used |  |
| Configure       |  |
| Network Diagram |  |
| Configurations  |  |
| Verify          |  |
| Troubleshoot    |  |

## Introduction

This document describes how to configure and troubleshoot authorization policies in ISE based on Azure AD group membership with EAP-TLS or TEAP.

## Prerequisites

### Requirements

Cisco recommends that you have knowledge of these topics:

- Identity Services Engine (ISE)
- Microsoft Azure AD, subscription, and apps
- EAP-TLS authentication

### **Components Used**

The information in this document is based on these software and hardware versions:

- Cisco ISE 3.2
- Microsoft Azure AD

The information in this document was created from the devices in a specific lab environment. All of the devices used in this document started with a cleared (default) configuration. If your network is live, ensure that you understand the potential impact of any command.

### **Background Information**

In ISE 3.0 it is possible to leverage the integration between ISE and Azure Active Directory (AAD) to authenticate the users based on Azure AD groups and attributes through Resource Owner Password Credentials (ROPC) communication. With ISE 3.2, you can configure certificate-based authentication and users can be authorized based on azure AD group memberships and other attributes. ISE queries Azure

through graph API to fetch groups and attributes for the authenticated user, it uses the certificate's Subject Common Name (CN) against User Principal name (UPN) on the Azure side.

**Note**: The certificate-based authentications can be either EAP-TLS or TEAP with EAP-TLS as the inner method. Then, you can select attributes from Azure Active Directory and add them to the Cisco ISE dictionary. These attributes can be used for authorization. Only user authentication is supported.

## Configure

### **Network Diagram**

The next image provides an example of a network diagram and traffic flow

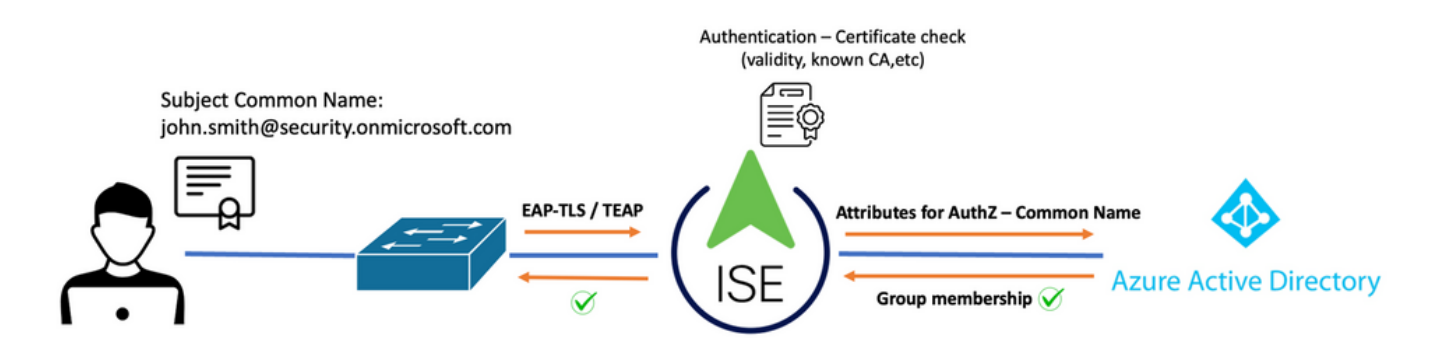

### **Procedure**:

- 1. The certificate is sent to ISE through EAP-TLS or TEAP with EAP-TLS as the inner method.
- 2. ISE evaluates the user's certificate (validity period, trusted CA, CRL, and so on.)
- 3. ISE takes the certificate subject name (CN) and performs a look-up to the Microsoft Graph API to fetch the user's groups and other attributes for that user. This is referred to as User Principal name (UPN) on the Azure side.
- 4. ISE Authorization policies are evaluated against the user's attributes returned from Azure.

**Note**: You must configure and grant the Graph API permissions to ISE app in Microsoft Azure as shown below:

| API / Permissions name | Туре        | Description                   |
|------------------------|-------------|-------------------------------|
| ∽ Microsoft Graph (3)  |             |                               |
| Group.Read.All         | Application | Read all groups               |
| User.Read              | Delegated   | Sign in and read user profile |
| User.Read.All          | Application | Read all users' full profiles |

### Configurations

### **ISE Configuration**

**Note**: ROPC functionality and Integration between ISE with Azure AD is out of the scope of this document. It is important that groups and user attributes are added from Azure. See configuration guide <u>here</u>.

### **Configure the Certificate Authentication Profile**

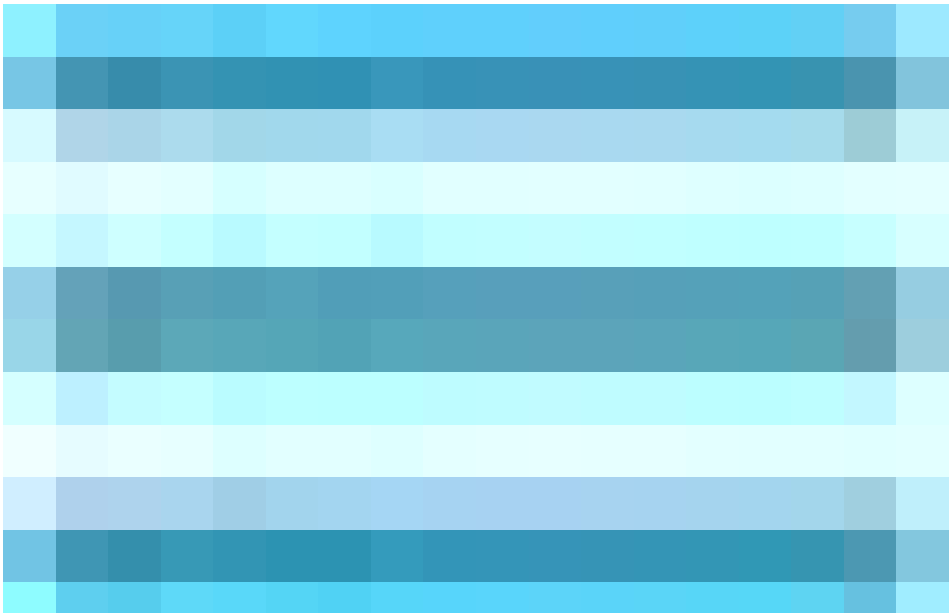

Step 1. Navigate to the Menu icon

located in the upper left corner and select Administration > Identity Management > External Identity sources.

Step 2. Select Certificate Authentication Profile and then click on Add.

**Step 3.** Define the name, Set the **Identity Store** as [Not applicable], and select Subject – Common Name on **Use Identity From** field. Select Never on Match **Client Certificate against Certificate in Identity Store** Field.

| Certificate Authentication Profiles List > Azure_TLS_Certificate_Profile |                                                                                                    |  |  |  |  |
|--------------------------------------------------------------------------|----------------------------------------------------------------------------------------------------|--|--|--|--|
| Certificate Authentication                                               | n Profile                                                                                                    |  |  |  |  |
|                                                                          |                                                                                                    |  |  |  |  |
| * Name                                                                   | Azure_TLS_Certificate_Profile                                                                                   |  |  |  |  |
| Description                                                              | Azure EAP-TLS Certificate Profile                                                                               |  |  |  |  |
|                                                                          |                                                                                                    |  |  |  |  |
| Identity Store                                                           | [not applicable] V                                                                                              |  |  |  |  |
|                                                                          |                                                                                                    |  |  |  |  |
| Use Identity From                                                        | 💿 Certificate Attribute Subject - Common Name 🗸 🛈                                                               |  |  |  |  |
|                                                                          | Any Subject or Alternative Name Attributes in the Certificate (for Active Directory Only) (i)                   |  |  |  |  |
| Match Client Certificate<br>Against Certificate In<br>Identity Store (j) | <ul> <li>Never</li> <li>Only to resolve identity ambiguity</li> <li>Always perform binary comparison</li> </ul> |  |  |  |  |
|                                                                          |                                                                                                    |  |  |  |  |

### Step 4. Click on Save

| ≡ Cisco ISE                | Administration · Identity Management                                |
|----------------------------|---------------------------------------------------------------------|
| Identities Groups External | Identity Sources Identity Source Sequences Settings                 |
| External Identity Sources  | Certificate Authentication Profile                                  |
| Preloaded_Certificate      | Name      Description                                               |
| > E Active Directory       | Azure_TLS_Certificate_Profile     Azure EAP-TLS Certificate Profile |
| 🖻 LDAP                     | Preloaded_Certificate_Profile Precreated Certificate Authorization  |
|                            |                                                                     |
| RADIUS Token               |                                                                     |
| E RSA SecurID              |                                                                     |
| SAML Id Providers          |                                                                     |
| 🖿 Social Login             |                                                                     |
| V 🖻 REST                   |                                                                     |
| 🔁 Azure_AD                 |                                                                     |

Step 5. Navigate to the Menu icon

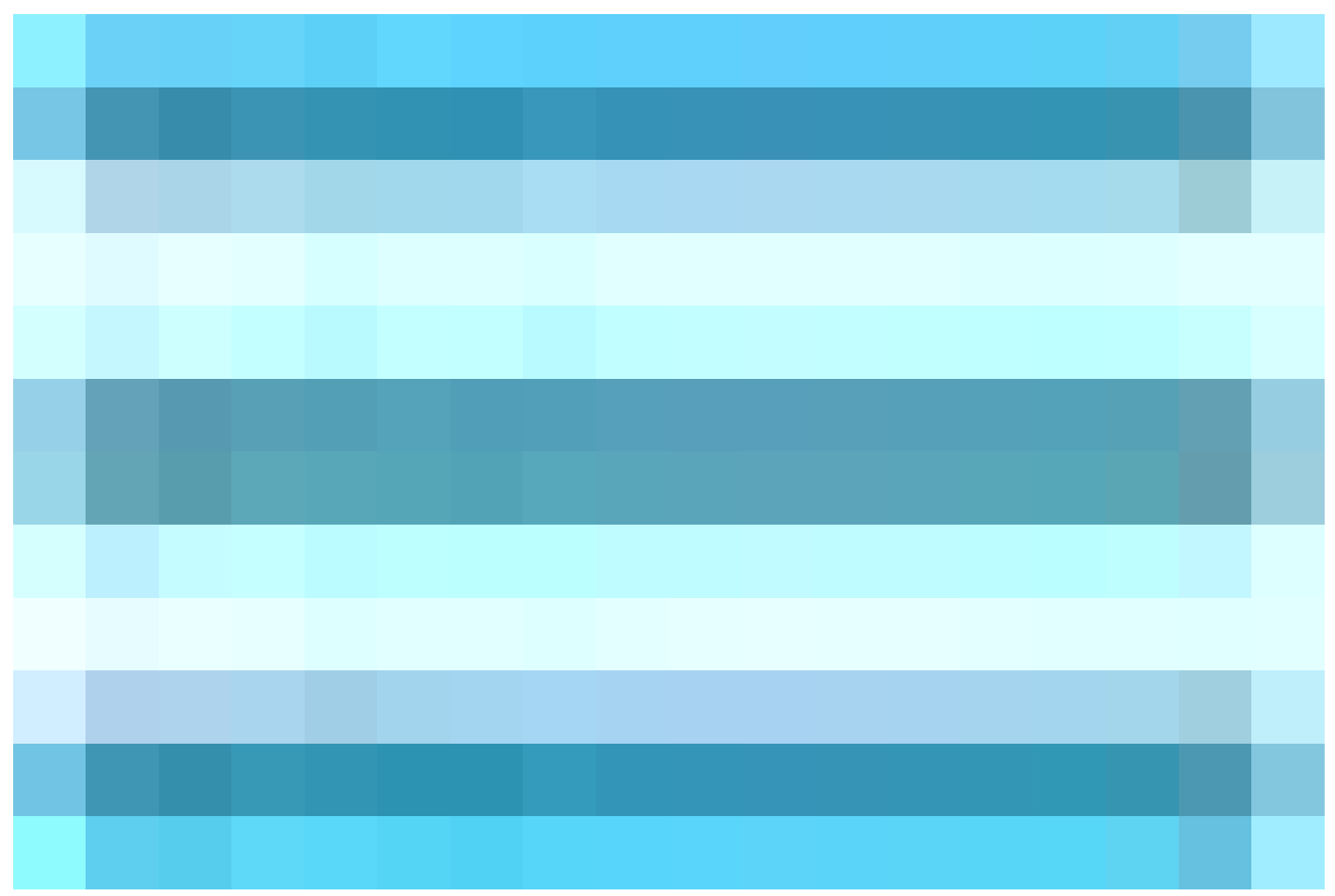

located in the upper left corner and select **Policy > Policy Sets.** 

Step 6. Select the plus

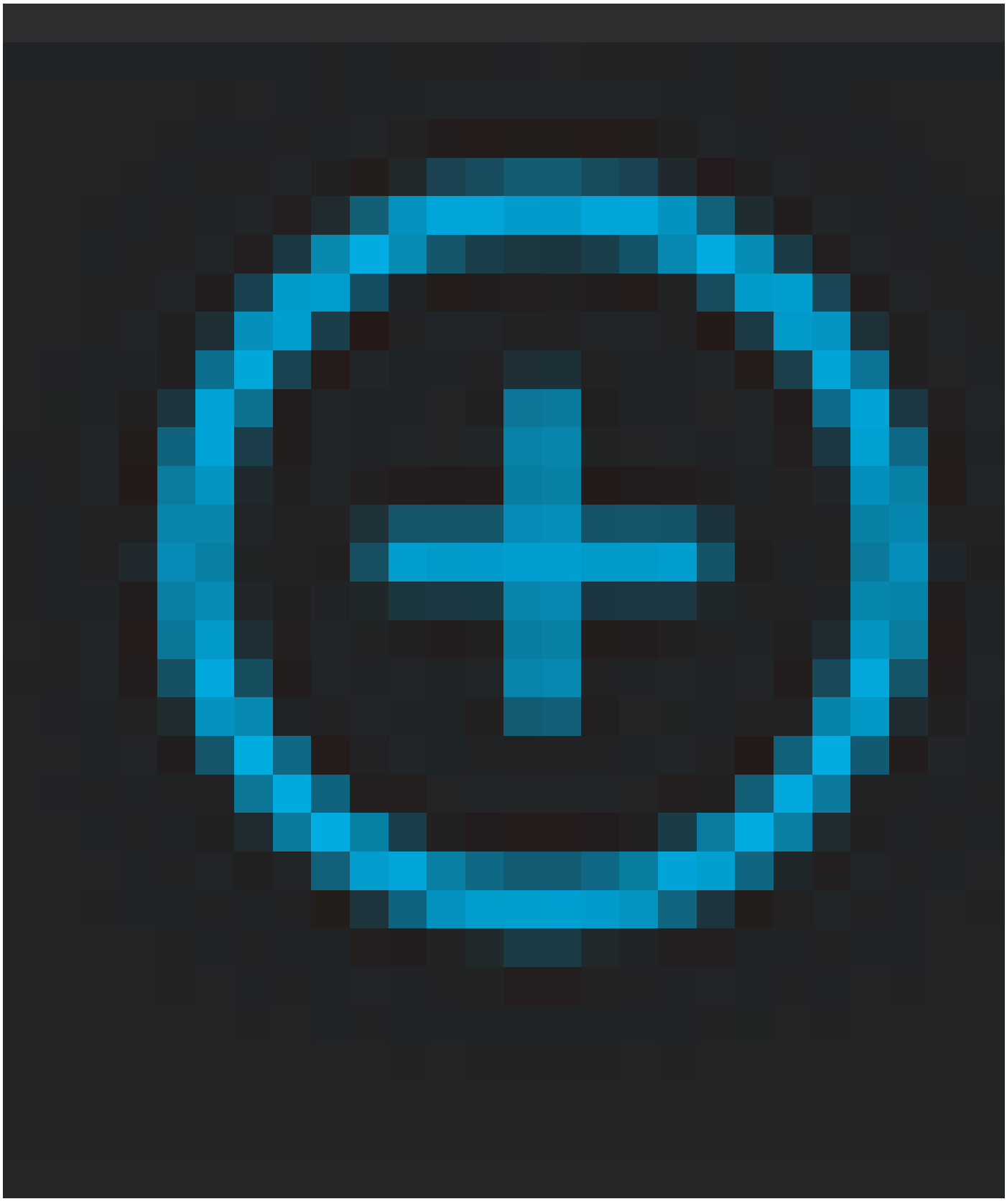

icon to create a new policy set. Define a name and select Wireless 802.1x or wired 802.1x as conditions. The Default Network Access option is used in this example

| Policy Sets                        |                                     | Reset Reset Policyset Hitcounts Save             |
|------------------------------------|-------------------------------------|--------------------------------------------------|
| Status Policy Set Name Description | on Conditions                       | Allowed Protocols / Server Sec Hits Actions View |
| Q Search                           |                                     |                                                  |
| Azure_Dot1x                        | OR E Wireless_802.1X B Wired_802.1X | Default Network A (3) V + 73 (2) >               |

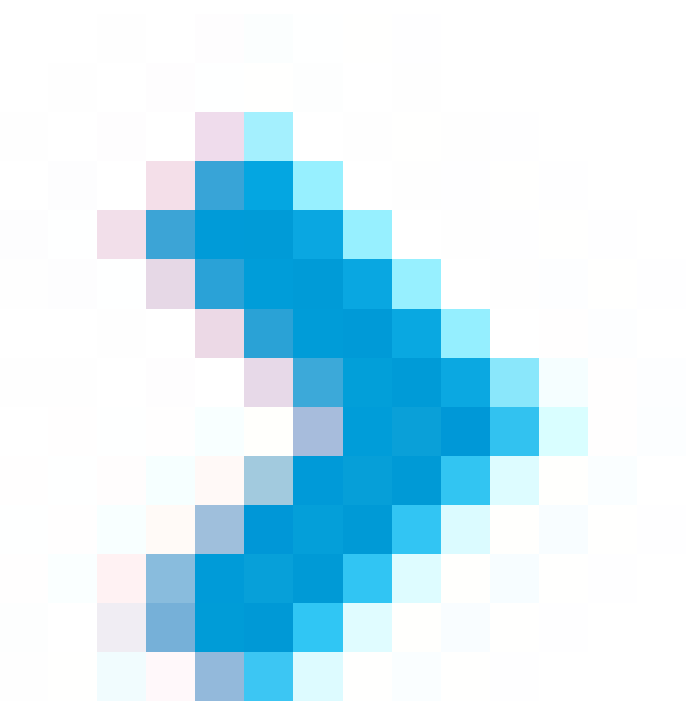

#### Step 7. Select the arrow

next to Default Network Access to configure Authentication and Authorization Policies.

**Step 8.** Select the Authentication Policy option, define a name and add EAP-TLS as Network Access EAPAuthentication, it is possible to add TEAP as Network Access EAPTunnel if TEAP is used as the authentication protocol. Select the Certificate Authentication Profile created on step 3 and click on **Save**.

| $\sim l$ | $\sim$ Authentication Policy (3) |                 |     |                                                                                      |                   |      |  |  |
|----------|----------------------------------|-----------------|-----|--------------------------------------------------------------------------------------|-------------------|------|--|--|
| 0        | S                                | tatus Rule Name | Con | itions                                                                               | Use               | Hits |  |  |
|          | Q s                              |                 |     |                                                                                      |                   |      |  |  |
|          |                                  | Azure_TLS       | OR  | Network Access-EapTunnel EQUALS TEAP Network Access-EapAuthentication EQUALS EAP-TLS | Azure_TLS_Certifi | 15   |  |  |

**Step 9.** Select the Authorization Policy option, define a name and add Azure AD group or user attributes as a condition. Choose the profile or security group under Results, depends on the use case, and then click **Save**.

| ∨ Au | V Authorization Policy (4) |             |     |                                                                                            |                  |            |          |      |
|------|----------------------------|-------------|-----|--------------------------------------------------------------------------------------------|------------------|------------|----------|------|
|      |                            |             |     |                                                                                            | Results          |            |          |      |
| ۲    | Statu                      | s Rule Name | Cor | nditions                                                                                   | Profiles         | Security G | roups    | Hits |
| C    | ) Search                   |             |     |                                                                                            |                  |            |          |      |
|      | 0                          | Sales Users | ጽ   | Azure_AD-ExternalGroups EQUALS Sales Dept                                                  | PermitAccess × ~ | + Employee | s        |      |
|      | 0                          | IT Users    | AND | R       Azure_AD-ExternalGroups EQUALS IT Dept         L       Azure_AD-country EQUALS USA | Admin access × v | + Network_ | Services |      |
|      | 0                          | Admin Users | ĥ   | Azure_AD-officeLocation EQUALS Richardson                                                  | Romeo_Access × v | + Admin_T  | eam      |      |

### User Configuration.

The Subject Common Name (CN) from the user certificate must match the User Principal Name (UPN) on the Azure side in order to retrieve AD group Membership and user attributes that be used in authorization rules. For the authentication to be successful, the root CA and any intermediate CAs certificates must be in ISE Trusted Store.

| Se o   | John.smith@romlab.onmicrosoft.com         Issued by: romlab-ROMEO-DC-CA         Expires: Sunday, December 17, 2023 at 6:27:52 PM Central Standard Time         This certificate is valid |                                                                                                    |                                                                                                    |  |  |
|--------|----------------------------------------------------------------------------------------------------|----------------------------------------------------------------------------------------------------|----------------------------------------------------------------------------------------------------|--|--|
| >      | Trust                                                                                                    |                                                                                                    |                                                                                                    |  |  |
| $\sim$ | Details                                                                                                    |                                                                                                    |                                                                                                    |  |  |
|        | Su                                                                                                    | bject Name                                                                                              |                                                                                                    |  |  |
|        | Countr                                                                                                    | y or Region                                                                                             | US                                                                                                    |  |  |
|        | Sta                                                                                                    | te/Province                                                                                             | Texas                                                                                                    |  |  |
|        | Organization                                                                                                    |                                                                                                    | Romlab                                                                                                    |  |  |
|        | Organiz                                                                                                    | ational Unit                                                                                            | Romlab Sales                                                                                                    |  |  |
|        |                                                                                                    |                                                                                                    |                                                                                                    |  |  |
|        | Con                                                                                                    | nmon Name                                                                                               | john.smith@romlab.onmicrosoft.com                                                                                                    |  |  |
|        | Con                                                                                                    | nmon Name                                                                                               | john.smith@romlab.onmicrosoft.com                                                                                                    |  |  |
|        | Con                                                                                                    | nmon Name<br>ssuer Name                                                                                 | john.smith@romlab.onmicrosoft.com                                                                                                    |  |  |
|        | Con<br>Is<br>Domain                                                                                                    | nmon Name<br>ssuer Name<br>Component                                                                    | john.smith@romlab.onmicrosoft.com                                                                                                    |  |  |
|        | Com<br>Is<br>Domain<br>Domain                                                                                                    | nmon Name<br>ssuer Name<br>Component<br>Component                                                       | john.smith@romlab.onmicrosoft.com<br>com<br>romlab                                                                                                    |  |  |
|        | Con<br>Is<br>Domain<br>Domain<br>Con                                                                                                    | nmon Name<br>ssuer Name<br>Component<br>Component<br>nmon Name                                          | john.smith@romlab.onmicrosoft.com<br>com<br>romlab<br>romlab-ROMEO-DC-CA                                                                                                    |  |  |
|        | Con<br>Is<br>Domain<br>Domain<br>Con                                                                                                    | nmon Name<br>ssuer Name<br>Component<br>Component<br>nmon Name<br>rial Number                           | john.smith@romlab.onmicrosoft.com<br>com<br>romlab<br>romlab-ROMEO-DC-CA<br>2C 00 00 00 36 00 3E CB D3 E1 52 B3 C2 00 01 00 00 00 36                                                               |  |  |
|        | Con<br>Is<br>Domain<br>Domain<br>Con<br>Ser                                                                                                    | nmon Name<br>ssuer Name<br>Component<br>Component<br>nmon Name<br>rial Number                           | john.smith@romlab.onmicrosoft.com<br>com<br>romlab<br>romlab-ROMEO-DC-CA<br>2C 00 00 00 36 00 3F CB D3 F1 52 B3 C2 00 01 00 00 00 36<br>3                                                          |  |  |
|        | Con<br>Is<br>Domain<br>Domain<br>Con<br>Ser<br>Signature                                                                                                    | nmon Name<br>ssuer Name<br>Component<br>Component<br>nmon Name<br>rial Number<br>Version                | john.smith@romlab.onmicrosoft.com<br>com<br>romlab<br>romlab-ROMEO-DC-CA<br>2C 00 00 00 36 00 3F CB D3 F1 52 B3 C2 00 01 00 00 00 36<br>3<br>SHA-256 with PSA Eperantian (12 840 113549 1 111)     |  |  |
|        | Con<br>ls<br>Domain<br>Domain<br>Con<br>Ser<br>Signature                                                                                                    | nmon Name<br>ssuer Name<br>Component<br>Component<br>nmon Name<br>rial Number<br>Version<br>e Algorithm | john.smith@romlab.onmicrosoft.com<br>com<br>romlab<br>romlab-ROMEO-DC-CA<br>2C 00 00 00 36 00 3F CB D3 F1 52 B3 C2 00 01 00 00 00 36<br>3<br>SHA-256 with RSA Encryption ( 1.2.840.113549.1.1.11 ) |  |  |

| $\equiv$ Microsoft Azure        |                                   | ♀ Search resources, services, a      | nd docs (G+/)                  |            |
|---------------------------------|-----------------------------------|--------------------------------------|--------------------------------|------------|
| Home > romlab   Users > Users > |                                   |                                      |                                |            |
| John Smith                      |                                   |                                      |                                |            |
| ₽ Search «                      | 🖉 Edit properties 📋 Delete        | 🕐 Refresh 🛛 🔍 Reset password 🛇       | Revoke sessions 🛛 🖗 Got feed   | back?      |
| 🚨 Overview                      | Overview Monitoring P             | roperties                            |                                |            |
| Audit logs                      | -                                 |                                      |                                |            |
| ∋ Sign-in logs                  | Identity 🖉                        |                                      | Contact Information 🖉          |            |
| Diagnose and solve problems     | Display name                      | John Smith                           | Street address                 |            |
| Manage                          | First name                        | John                                 | City                           |            |
| assigned roles                  | Last name                         | Smith                                | State or province              |            |
| Administrative units            | User principal name               | john.smith@romlab.onmicrosoft.com    | ZIP or postal code             |            |
| A Groups                        | Object ID                         | 4adde592-d6f9-4e67-8f1f-d3cc43ed400a | Country or region              |            |
|                                 | Identities                        |                                      | Business phone                 |            |
|                                 | User type                         | romiab.onmicrosoft.com               | Mobile phone                   |            |
| Licenses                        | Creation type                     | Member                               | Email                          |            |
| Devices                         | Created date time                 | Sep 16 2022 7:56 DM                  | Other emails                   |            |
| Azure role assignments          | Last password change date time    | Sep 16, 2022, 7.50 PM                | Proxy addresses                |            |
| Authentication methods          | External user state               | 3ep 10, 2022, 0.00 PM                | Fax number                     |            |
| Touching the strength Compared  | External user state change date t |                                      | IM addresses                   |            |
| Troubleshooting + Support       | Assigned licenses                 | View                                 | Mail nickname                  | john.smith |
| R New support request           | Password policies                 | VIEW                                 | Parental controls 🖉            |            |
|                                 | Password profile                  |                                      | Age group                      |            |
|                                 | Preferred language                |                                      | Consent provided for minor     |            |
|                                 | Sign in sessions valid from date  | Sep 16, 2022, 8:08 PM                | Legal age group classification |            |
|                                 | Authorization info                | View                                 | Settings 🖉                     |            |
|                                 | Job Information 🦉                 |                                      |                                |            |
|                                 | Job title                         |                                      | Account enabled                | Yes        |
|                                 | Company name                      |                                      | Usage location                 |            |
|                                 | Department                        |                                      | Preferred data location        |            |
|                                 | weportment.                       | Sales 2nd Floor                      | On-premises 🖉                  |            |

## Verify

### **ISE verification**

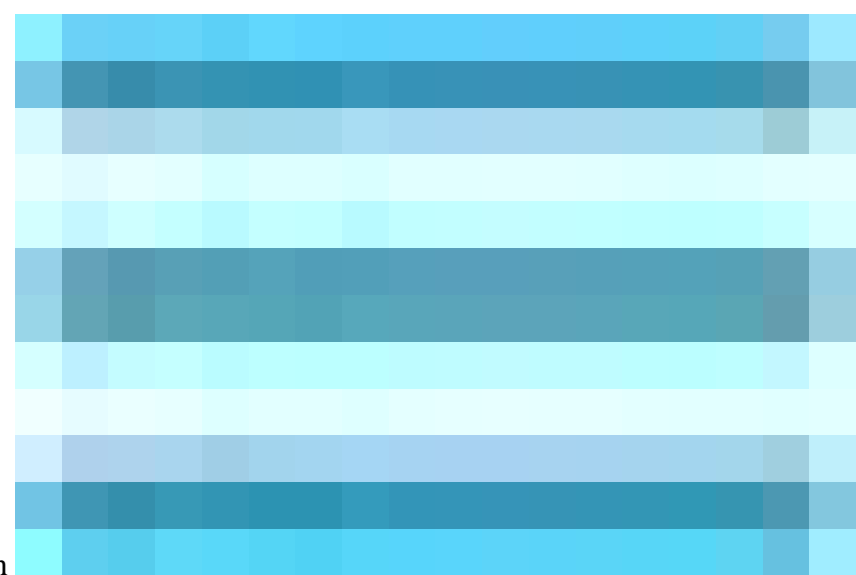

and choose **Operations > RADIUS > Live Logs for network authentications (RADIUS).** 

| ø | Seset Repeat Counts   |        |      |                              |                          |                            |                  |
|---|-----------------------|--------|------|------------------------------|--------------------------|----------------------------|------------------|
|   | Time                  | Status | Deta | Identity                     | Authentication Policy    | Authorization Policy       | Authorization Pr |
| × |                       |        |      | smith                        |                          |                            |                  |
|   | Sep 20, 2022 04:46:30 |        | 1    | john.smith@romlab.onmicrosof | Azure_Dot1x >> Azure_TLS | Azure_Dot1x >> Sales Users | PermitAccess     |
|   | Sep 20, 2022 11:47:00 |        | •    | john.smith@romlab.onmicrosof | Azure_Dot1x >> Azure_TLS | Azure_Dot1x >> Sales Users | PermitAccess     |

Click the magnifier icon in the Details column to view a detailed authentication report and confirm if the flow works as expected.

- 1. Verify Authentication/Authorization policies
- 2. Authentication method/protocol
- 3. User's subject name taken from the certificate
- 4. User groups and other attributes fetched from Azure directory

### Cisco ISE

| Overview                |                                   |
|-------------------------|-----------------------------------|
| Event                   | 5200 Authentication succeeded     |
| Username                | john.smith@romlab.onmicrosoft.com |
| Endpoint Id             |                                   |
| Endpoint Profile        |                                   |
| Authentication Policy   | Azure_Dot1x >> Azure_TLS          |
| Authorization Policy    | Azure_Dot1x >> Sales Users        |
| Authorization Result    | PermitAccess                      |
|                         |                                   |
| Authentication Details  |                                   |
| Source Timestamp        | 2022-09-20 16:46:30.894           |
| Received Timestamp      | 2022-09-20 16:46:30.894           |
| Policy Server           | ise-3-2-135                       |
| Event                   | 5200 Authentication succeeded     |
| Username                | john.smith@romlab.onmicrosoft.com |
| Authentication Method   | dot1x                             |
| Authentication Protocol | EAP-TLS                           |

| AD-Groups-Names              | Sales Dept                                                                           | 11001 | Received RADIUS Access-Request                                   |
|------------------------------|--------------------------------------------------------------------------------------|-------|------------------------------------------------------------------|
| TI SCinhor                   | FODUE-DSA-AES256-COM-SUA294                                                          | 11018 | RADIUS is re-using an existing session                           |
| TLSCipher                    | ECURE-R9A-AE9298-GUM-SRA364                                                          | 12504 | Extracted EAP-Response containing EAP-TLS challenge-<br>response |
| 07100                        |                                                                                      | 61025 | Open secure connection with TLS peer                             |
| DTLSSupport                  | Unknown                                                                              | 15041 | Evaluating Identity Policy                                       |
| Subject                      | CN-john.smith@romlab.onmicrosoft.com<br>Sales.O-Romlab.S-Texas.C-US                  | 15048 | Queried PIP - Network Access.EapTunnel                           |
|                              |                                                                                      | 15048 | Queried PIP - Network Access.EapAuthentication                   |
| Issuer                       | CN=romlab-ROMEO-DC-CA,DC=romlab,DC=com                                               | 22070 | Identity name is taken from certificate attribute                |
| Issuer - Common Name         | romlab-ROMEO-DC-CA                                                                   | 22037 | Authentication Passed                                            |
| Issuer - Domain Component    | romlab                                                                               | 12506 | EAP-ILS authentication succeeded                                 |
| Issuer - Domain Component    | com                                                                                  | 15036 | Queried PIP - Azure_AD.ExternalGroups                            |
| Kovilleano                   | 0                                                                                    | 15016 | Selected Authorization Profile - PermitAccess                    |
| key osage                    | 0                                                                                    | 22081 | Max sessions policy passed                                       |
| Key Usage                    | 2                                                                                    | 22080 | New accounting session created in Session cache                  |
| Extended Key Usage - Name    | 138                                                                                  | 11503 | Prepared EAP-Success                                             |
| Extended Key Usage - Name    | 132                                                                                  | 11002 | Returned RADIUS Access-Accept                                    |
| Extended Key Usage - Name    | 130                                                                                  |       |                                                                  |
| Extended Key Usage - OID     | 1.3.6.1.4.1.311.10.3.4                                                               |       |                                                                  |
| Extended Key Usage - OID     | 1.3.6.1.5.5.7.3.4                                                                    |       |                                                                  |
| Extended Key Usage - OID     | 1.3.6.1.5.5.7.3.2                                                                    |       |                                                                  |
| Template Name                | 1.3.6.1.4.1.311.21.8.5420261.8703952.14042247.7322992<br>.6244189.86.4576875.1279510 |       |                                                                  |
| Days to Expiry               | 453                                                                                  |       |                                                                  |
| Issuer - Fingerprint SHA-256 | a311b76b4c2406ce0c19fb2fb6d8ee9b480d8d7ac3991fd68<br>a15ba12e9c393df                 |       |                                                                  |
| AKI                          | 57:7e:71:c0:71:32:3e:ba:9c:d4:c9:1b:9a:57:fd:49:ad:5b:4e:b<br>f                      |       |                                                                  |
| Network Device Profile       | Cisco                                                                                |       |                                                                  |
| Location                     | Location#All Locations                                                               |       |                                                                  |
| Device Type                  | Device Type#All Device Types                                                         |       |                                                                  |
| IPSEC                        | IPSEC#Is IPSEC Device#No                                                             |       |                                                                  |
| ExternalGroups               | 4dfc7ed9-9d44-4539-92de-1bb5f86619fc                                                 |       |                                                                  |
| displayName                  | John Smith                                                                           |       |                                                                  |
| surname                      | Smith                                                                                |       |                                                                  |
| department                   | Sales 2nd Floor                                                                      |       |                                                                  |
| givenName                    | John                                                                                 |       |                                                                  |
| userPrincipalName            | john.smith@romlab.onmicrosoft.com                                                    |       |                                                                  |

## Troubleshoot

### **Enable Debugs on ISE**

Navigate to Administration > System > Logging > Debug Log Configuration to set the next components to the specified level.

| Node | Component Name | Log Level | Log Filename      |
|------|----------------|-----------|-------------------|
| PSN  | rest-id-store  | Debug     | rest-id-store.log |

| PSN |
|-----|
|-----|

**Note**: When you are done with troubleshooting, remember to reset the debugs. To do so select the related node and click "Reset to Default".

#### **Logs Snippets**

The next excerpts show the last two phases in the flow, as mentioned earlier in the network diagram section.

- 1. ISE takes the certificate subject name (CN) and performs a look-up to the Azure Graph API to fetch user's groups and other attributes for that user. This is referred to as User Principal name (UPN) on Azure side.
- 2. ISE Authorization policies are evaluated against the user's attributes returned from Azure.

#### Rest-id logs:

2022-09-20 16:46:30,424 INFO [http-nio-9601-exec-10] cisco.ise.ropc.controllers.ClientCredController -::- UPN: john.smith@romlab.onmicrosoft.com , RestldStoreName: Azure\_AD, Attrname: ExternalGroups,city,companyName,country,department, displayName,employeeld,givenName,officeLocation,state,surname,userPrincipalName 2022-09-20 16:46:30,424 DEBUG [http-nio-9601-exec-10] ise.ropc.providers.cache.ldpKeyValueCacheInitializer -:::- Found access token 2022-09-20 16:46:30,424 DEBUG [http-nio-9601-exec-10] ise.ropc.providers.azure.AzureIdentityProviderFacade -::- User Lookup by UPN john.smith@romlab.onmicrosoft.com 2022-09-20 16:46:30,425 DEBUG [http-nio-9601-exec-10]ise.ropc.providers.azure.AzureIdentityProviderFacade -::- Lookup url https://graph.microsoft.com/v1.0/users/john.smith@romlab.onmicrosoft.com?\$select=ExternalGroups,city,companyName,country,depart ment,displayName,employeeld,givenName,officeLocation,state,surname,userPrincipalName 2022-09-20 16:46:30,425 DEBUG [http-nio-9601-exec-10]cisco.ise.ropc.utilities.HttpClientWrapper -::- Start building http client for uri https://graph.microsoft.com/v1.0/users/john.smith@romlab.onmicrosoft.com?\$select=ExternalGroups ,city,companyName,country,department,displayName,employeeld,givenName,officeLocation,state,surname,oserPrincipalName 2022-09-20 16:46:30,661 DEBUG [http-nio-9601-exec-10] ise.ropc.providers.azure.AzureIdentityProviderFacade -::- UserAttribute size 11 2022-09-20 16:46:30,661 DEBUG [http-nio-9601-exec-10] ise.ropc.providers.azure.AzureIdentityProviderFacade -::- UserAttribute size 11

2022-09-20 16:46:30,876 DEBUG [http-nio-9601-exec-10][[]] ise.ropc.providers.azure.AzureldentityProviderFacade -::- UserGroups size 1

#### Prrt logs:

2022-09-20 16:46:30,182 DEBUG [Thread-759][[]] cisco.cpm.prrt.impl.PrRTCpmBridge -::::- ---- Running Authorization Policy ----

2022-09-20 16:46:30,252 DEBUG [Thread-759][[]] cisco.cpm.prrt.impl.PrRTCpmBridge -::::- setting sessionCache attribute CERTIFICATE.Subject - Common Name to john.smith@romlab.onmicrosoft.com

2022-09-20 16:46:30,253 DEBUG [Thread-759][[]] cisco.cpm.prrt.pip.RestIdentityProviderPIP -::::- [RestIdentityProviderPIP] has been called by PIP manager: dictName: Azure\_AD attrName: Azure\_AD.ExternalGroups context: NonStringifiableExecutionContext inputs:

2022-09-20 16:46:30,408 DEBUG [Thread-759][[]] cisco.cpm.prrt.pip.RestIdentityProviderPIP -::::- checking attrList ExternalGroups,city,companyName,country,department,displayName,employeeId,givenName,officeLocation,state,surname,userPrincipalNa me

2022-09-20 16:46:30,408 DEBUG [Thread-759][[]] cisco.cpm.prrt.pip.RestIdentityProviderPIP -::::- Username from the Context john.smith@romlab.onmicrosoft.com

2022-09-20 16:46:30,880 DEBUG [Thread-759][[]] cisco.cpm.prrt.pip.RestIdentityProviderPIP -::::- userAttr size 11

2022-09-20 16:46:30,881 DEBUG [Thread-759][[]] cisco.cpm.prrt.pip.RestIdentityProviderPIP -::::- userAttr update in context & map, Key : Azure\_AD.department value Sales 2nd Floor

2022-09-20 16:46:30,881 DEBUG [Thread-759][[]] cisco.cpm.prrt.pip.RestIdentityProviderPIP -::::- userAttr update in context & map, Key : Azure AD.displayName value John Smith

2022-09-20 16:46:30,881 DEBUG [Thread-759][[]] cisco.cpm.prrt.pip.RestIdentityProviderPIP -::::- userAttr update in context & map, Key : Azure\_AD.givenName value John

2022-09-20 16:46:30,881 DEBUG [Thread-759][[]] cisco.cpm.prrt.pip.RestIdentityProviderPIP -::::- userAttr update in context & map, Key : Azure\_AD.surname value Smith

2022-09-20 16:46:30,881 DEBUG [Thread-759][[]] cisco.cpm.prrt.pip.RestIdentityProviderPIP -::::- userAttr update in context & map, Key : Azure\_AD.userPrincipalName value john.smith@romlab.onmicrosoft.com

2022-09-20 16:46:30,881 DEBUG [Thread-759][[]] cisco.cpm.prrt.pip.RestIdentityProviderPIP -::::- userGroup 1

2022-09-20 16:46:30,882 DEBUG [Thread-759][[]] cisco.cpm.prrt.pip.RestIdentityProviderPIP -::::- Group value 4dfc7ed9-9d44-4539-92de-1bb5f86619fc group name Sales Dept